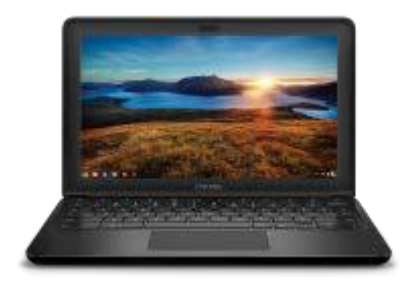

# DELL CHROMEBOOK HANDOUTS

# HOW TO CONNECT VIA WIRELESS

#### Enable Wi-Fi usage and connect

- 1. Click the network icon in the lower-right corner of your screen.
- 2. Select your network status from the menu that appears.
- 3. Make sure Wi-Fi usage is enabled, which will allow your Chromebook to detect nearby networks. In the menu that appears,
  - click . If you see , that means Wi-Fi is already enabled.
- 4. Detected networks automatically show up in the menu. To connect to a network, simply select its name.

When you see the icon in the lower-right corner of your screen, that means your Chromebook is connected to the network.

#### Where the wireless settings are at the login screen

| Preparing World      | Google<br>Sign in to your Chrom book<br>Managed by gacps.org Learn more<br>Enter your email<br>Octuder | nt.geeps.org |
|----------------------|----------------------------------------------------------------------------------------------------|--------------|
| () Shutdown III Apps | • B\$                                                                                                  | 8:24 V 🗈 US  |

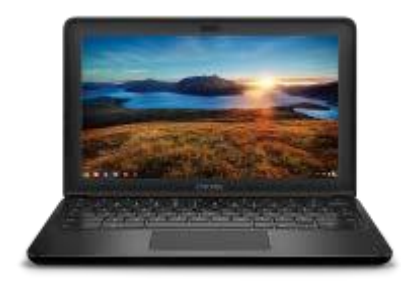

## DELL CHROMEBOOK HANDOUTS

# HOW TO CONNECT VIA WIRELESS

#### Where the wireless settings are located after you login

Click the wireless icon

at the bottom right hand corner

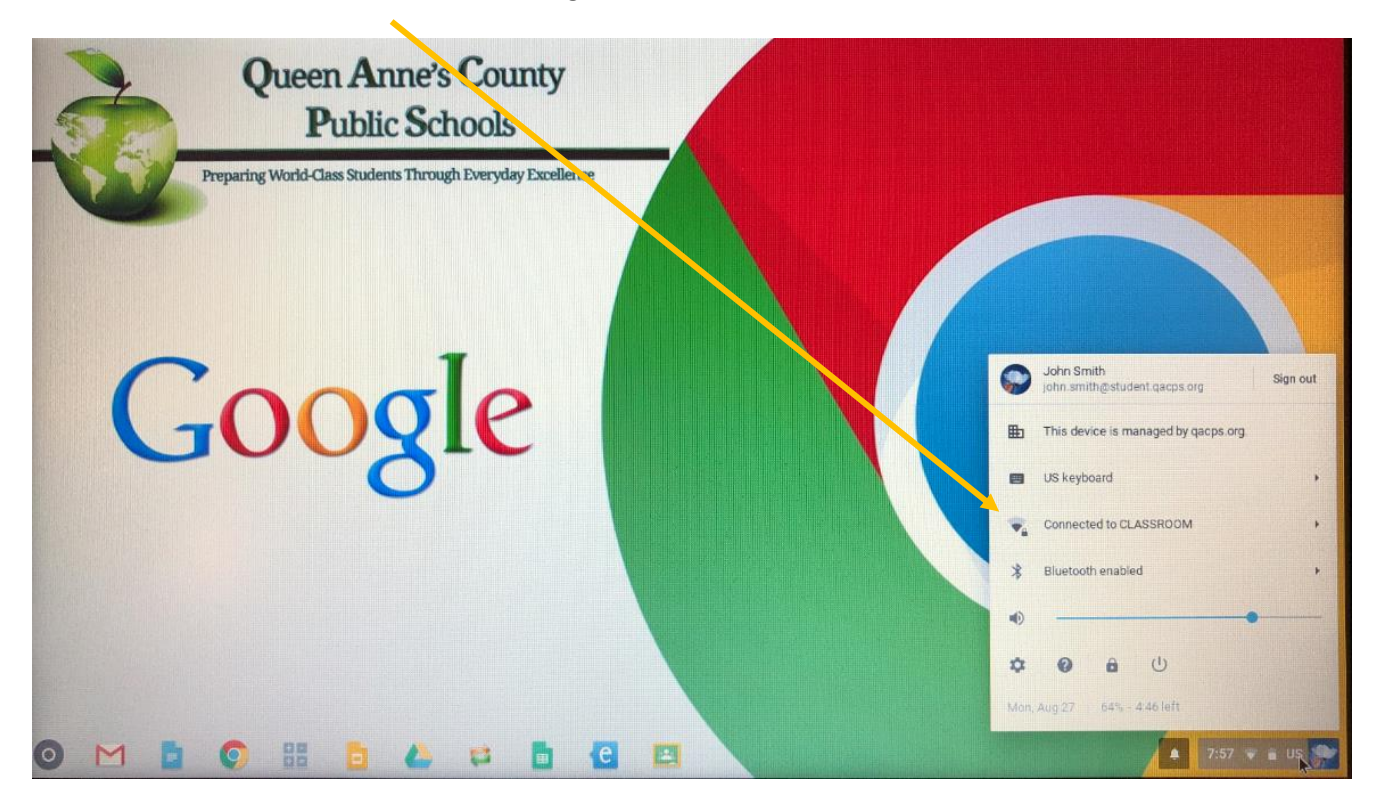

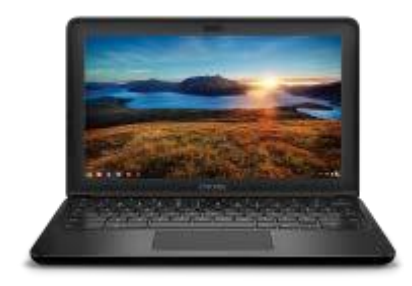

## DELL CHROMEBOOK HANDOUTS

# HOW TO CONNECT VIA WIRELESS

Find the wireless name you want to connect too

Click on it

Enter the password if it has one

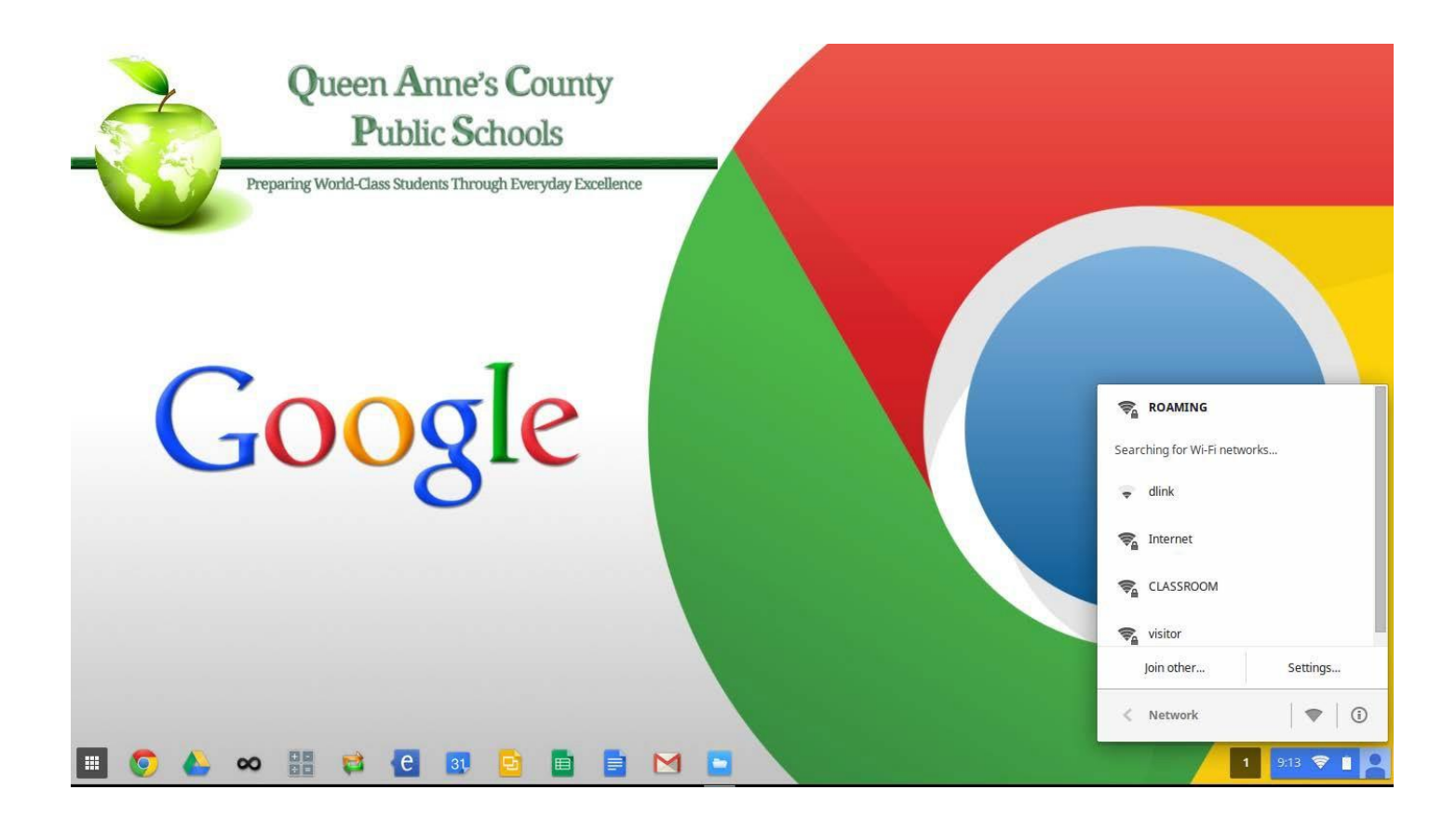